## Call Control Enterprise

Cisco Webex Integration Steps

## Initial Installation

1. Login to the <u>Call Control Business Portal</u> (https://business.callcontrol.com/) with the username and password provided to you by your Call Control account representative.

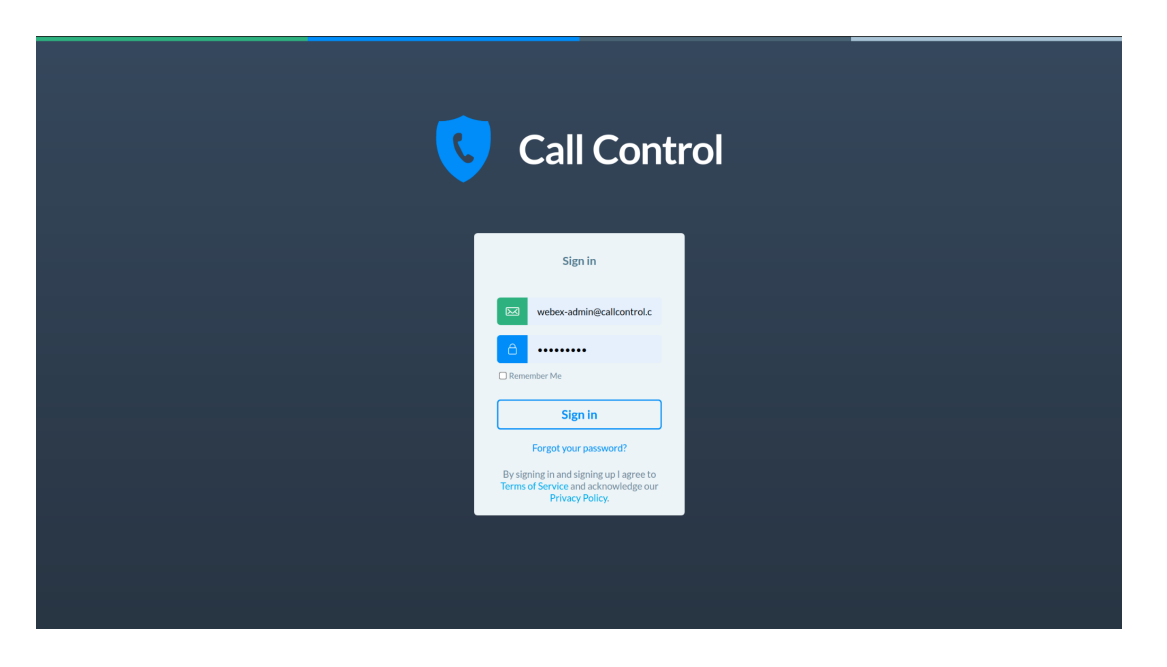

2. Once logged into the Call Control Business Portal, navigate to the <u>VoIP Settings</u> page. Click "Add Provider" as shown below under Organization Settings.

| Call Control                 |                       |              |          |          | 🗄 Call Control Webex | 2 webex-admin | []→ Logout |
|------------------------------|-----------------------|--------------|----------|----------|----------------------|---------------|------------|
| 🕒 Dashboard                  |                       |              |          |          |                      |               |            |
| 🕙 Call History               | Greanization Settings |              |          |          |                      |               |            |
| <ul> <li>Contacts</li> </ul> |                       |              |          |          |                      |               |            |
| Ø Block                      |                       | Applications | Accounts | Settings | Profile              |               |            |
| Illow                        |                       |              |          |          |                      |               |            |
| 💙 Call Policies              | VoIP Sett             | ings         |          |          |                      |               |            |
| ට් Do Not Disturb            | Network Addres        | ses          |          |          | Add Provider         | Apply         |            |
| Organization                 |                       |              |          |          |                      |               |            |
| Arccount                     |                       |              |          |          |                      |               |            |
|                              |                       |              |          |          |                      |               |            |

3. Select Cisco Webex from the service provider drop down menu.

| Call Control    | ■ Call Control Webex _ 으 webex-admin ①→ Lo |  |  |  |  |
|-----------------|--------------------------------------------|--|--|--|--|
| 🕒 Dashboard     |                                            |  |  |  |  |
| 🔆 Call History  | •••• Organization Settings                 |  |  |  |  |
| Contacts        | Amiliations Assume Settions Desile         |  |  |  |  |
| Ø Block         | Applications Accounts Settings Prome       |  |  |  |  |
| 🛇 Allow         | VoIP Settings                              |  |  |  |  |
| 🏹 Call Policies | Service Provider                           |  |  |  |  |
|                 | Cisco Webex ~                              |  |  |  |  |
| Do Not Disturb  | Organization Identifier                    |  |  |  |  |
| • Organization  | Organization Identifier                    |  |  |  |  |
|                 | Delete                                     |  |  |  |  |
| Arr My Account  | Network Addresses Add Provider Apply       |  |  |  |  |
|                 |                                            |  |  |  |  |

4. Login to <u>Webex Control Hub</u> as administrator and navigate to the <u>Account</u> page.

| webex Control H                                                                                      | ub                  |                                                                                             | Ę    | ••• ••        |
|----------------------------------------------------------------------------------------------------|---------------------|---------------------------------------------------------------------------------------------|------|---------------|
| <ul> <li></li></ul>                                                                                  | Account             |                                                                                             | Info | Subscriptions |
| MANAGEMENT<br>Q. Users<br>V. Workspaces<br>Devices<br>X. Apps<br>Account<br>V. Organization Settings | Company Information | Company Name<br>CallControl-Test<br>Organization ID<br>9644460a-af7b-4e26-a9ed-b052a3c0af3d |      |               |
| SERVICES                                                                                             |                     |                                                                                             |      |               |
| C Updates & Migrations                                                                               |                     |                                                                                             |      |               |
| Messaging                                                                                            |                     |                                                                                             |      |               |
| Meeting                                                                                              |                     |                                                                                             |      |               |
| % Calling                                                                                            |                     |                                                                                             |      |               |
| <ul> <li>Connected UC</li> <li>Hybrid</li> </ul>                                                     |                     |                                                                                             |      |               |
| CallControl-Test                                                                                     |                     |                                                                                             |      |               |

5. Copy the provided Organization ID value and paste it to the Organization Identifier field on the Business Portal settings page.

| Call Control      | 🖁 🏾 Call Control Webex 🖉 webex-admin 🕞 Logout  |  |  |  |  |  |
|-------------------|------------------------------------------------|--|--|--|--|--|
| 🕒 Dashboard       |                                                |  |  |  |  |  |
| 🕙 Call History    | Organization Settings                          |  |  |  |  |  |
| Contacts          | Applications Accounts Settings Profile         |  |  |  |  |  |
| 🖉 Block           |                                                |  |  |  |  |  |
| 𝗭 Allow           | VoIP Settings                                  |  |  |  |  |  |
| 🏹 Call Policies   | Service Provider                               |  |  |  |  |  |
| ව් Do Not Disturb | Organization Identifier                        |  |  |  |  |  |
| Organization      | 9644460a-af7b-4e26-a9ed-b052a3c0af3d<br>Delete |  |  |  |  |  |
| A My Account      | Network Addresses Add Provider Apply           |  |  |  |  |  |

6. Press the Apply button to save the settings.

| Call Control    | 且 Call Control Webex _ 오 webex-admin ①→ Logout                         |  |  |  |  |  |
|-----------------|------------------------------------------------------------------------|--|--|--|--|--|
| 🕒 Dashboard     | Organization Settings                                                  |  |  |  |  |  |
| 😒 Call History  |                                                                        |  |  |  |  |  |
| E Contacts      | Applications Accounts Settings Profile                                 |  |  |  |  |  |
| 🖉 Block         |                                                                        |  |  |  |  |  |
| Illow           | Organization settings have been saved successfully                     |  |  |  |  |  |
| 💙 Call Policies | VoIP Settings                                                          |  |  |  |  |  |
| Do Not Disturb  | Service Provider<br>Cisco Webex                                        |  |  |  |  |  |
| Organization    | Organization Identifier           9644460a-af7b-4e26-a9ed-b052a3c0af3d |  |  |  |  |  |
| My Account      | Delete                                                                 |  |  |  |  |  |
|                 | Network Addresses Add Provider Apply                                   |  |  |  |  |  |

## Adding A New Application

1. Navigate to the <u>Applications</u> section of My Account page. The Add button will appear after the successful integration.

| Call Control    |              |                      | 📕 Call Control Webex          | ⊘ webex-admin | []→ Logout |
|-----------------|--------------|----------------------|-------------------------------|---------------|------------|
| 🕒 Dashboard     |              |                      |                               |               |            |
| 🔄 Call History  |              | Account              |                               |               |            |
| Contacts        | Me Alexandre |                      |                               |               |            |
| Ø Block         |              | Applications My prot | file                          |               |            |
| 𝒮 Allow         | Applications |                      |                               |               |            |
| 💙 Call Policies | Applications | Add                  | ilter by Name or Phone Number | Q             |            |
| Do Not Disturb  |              |                      |                               |               |            |
| • Organization  |              |                      |                               |               |            |
| Arccount        | _            |                      |                               |               |            |
|                 |              |                      |                               |               |            |

2. Press the Add button and add the name of the application you want to add (optional). Submit the form.

| Call Control    |      | Add Application                   | $\otimes$        | Call Control Webex |   |  |
|-----------------|------|-----------------------------------|------------------|--------------------|---|--|
| 🕒 Dashboard     |      | Application Name                  |                  |                    |   |  |
| 🕙 Call History  |      | My Working Application            |                  | ŀ                  |   |  |
| Contacts        |      | Provider<br>Cisco Webex           | ~                | 6                  |   |  |
| Ø Block         |      | Cancel                            | Submit           |                    |   |  |
| S Allow         |      |                                   |                  |                    |   |  |
| 🗑 Call Policies | A    | oplications                       | Add Filter by Na | me or Phone Number | Q |  |
| Do Not Disturb  | No d | wices registered to your account. |                  |                    |   |  |
| Organization    |      |                                   |                  |                    |   |  |
| Arccount        |      |                                   |                  |                    |   |  |
|                 |      |                                   |                  |                    |   |  |

3. You will be forwarded to Cisco identification service. Enter your Cisco account login and password.

|             | Cisco Webex                                                                                       |                                          |
|-------------|---------------------------------------------------------------------------------------------------|------------------------------------------|
|             | Welcome to Webex                                                                                  |                                          |
|             | webex.common@callcontrol.com                                                                      |                                          |
|             | Sign In                                                                                           |                                          |
|             |                                                                                                   |                                          |
|             | Need help signing in?                                                                             |                                          |
|             |                                                                                                   |                                          |
|             |                                                                                                   |                                          |
|             |                                                                                                   |                                          |
|             |                                                                                                   |                                          |
|             |                                                                                                   |                                          |
| cisco Webex | By using Webex you accept the <u>Terms of Service</u> , <u>Privacy Statement</u> , Notices & Disc | laimers. Learn more <u>about Webex</u> . |
|             |                                                                                                   |                                          |

4. Review and confirm the required permissions access.

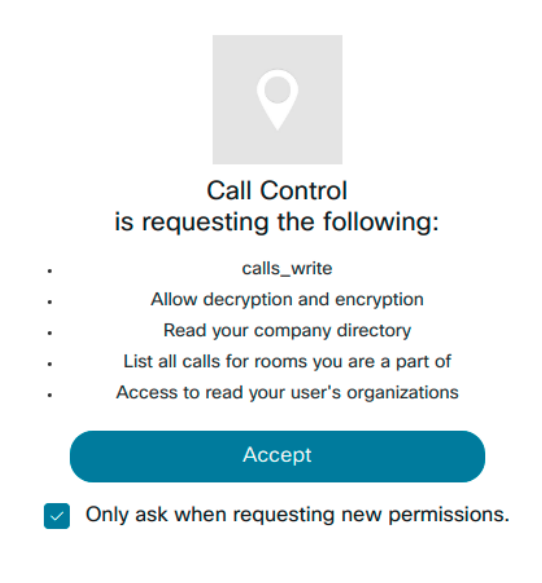

**Decline** 

| Call Control   |                                          | 🔚 Call Control Webex 🔹 🖉 Administrator 🌐 |
|----------------|------------------------------------------|------------------------------------------|
| 🕒 Dashboard    |                                          |                                          |
| 🔆 Call History |                                          | My Account                               |
| Contacts       |                                          |                                          |
| Ø Block        |                                          | Applications My profile                  |
| 𝒮 Allow        | Amliantiana                              |                                          |
| Call Policies  | Applications                             | Add Filter by Name or Phone Number Q     |
| Do Not Disturb | Name                                     | Phone Number Action                      |
| Organization   | My Working Application                   |                                          |
| A My Account   |                                          |                                          |
|                |                                          |                                          |
|                | Your Cisco Webex accour<br>organization. | t is successfully connected to the       |

5. You will be forwarded to the portal with notification regarding the connection result.

6. The installation and adding application steps were done. Make a call to your Webex phone number and check the result on the <u>Call History</u> page.